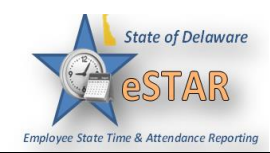

## **DHSS Job Aid 19: Amending Timesheets**

| 1. | The Amending timesheets function is used when you are updating a prior pay period that payroll has already processed within a <b>28 day</b> timeframe. This would be used for any retro or historical hour changes on the timesheet; anything over <b>28 days</b> you must complete an amendment request form and contact your local HR office. |                                                             |                                                                         |                                                                   |                                                                   |                                               |
|----|----------------------------------------------------------------------------------------------------|-------------------------------------------------------------|-------------------------------------------------------------------------|-------------------------------------------------------------------|-------------------------------------------------------------------|-----------------------------------------------|
|    | <b>Time off reques</b><br>submit the TOR<br>automatically op<br><i>An example of he</i>                                                                                                    | ts (TOR) can be su<br>as normal through<br>en an amendment. | ubmitted <u>wit</u><br>eSTAR. On<br>The Manage<br><i>applied is b</i> a | hout completing<br>ce the Manager a<br>er will then need<br>elow: | an amendment form<br>approves the TOR, eS<br>to approve the amend | . Employees can<br>TAR will<br>led timesheet. |
|    |                                                                                                    | Data Entry Period*<br>(System dates)                        | # of<br>Editable<br>Days Past                                           | Current Pay<br>Period                                             | Amendment Pay<br>Periods                                          |                                               |
|    |                                                                                                    | 04/06 - 04/16<br>*04/19 = EOPP                              | 28                                                                      | 04/02 - 04/05                                                     | 03/19 -04/01<br>03/05 -03/18                                      |                                               |
|    |                                                                                                    | 04/17- 04/19 (noon)<br>*04/19 = EOPP                        | 28                                                                      | 04/02 - 04/05                                                     | 03/19 - 04/01                                                     |                                               |

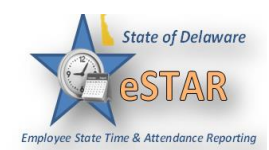

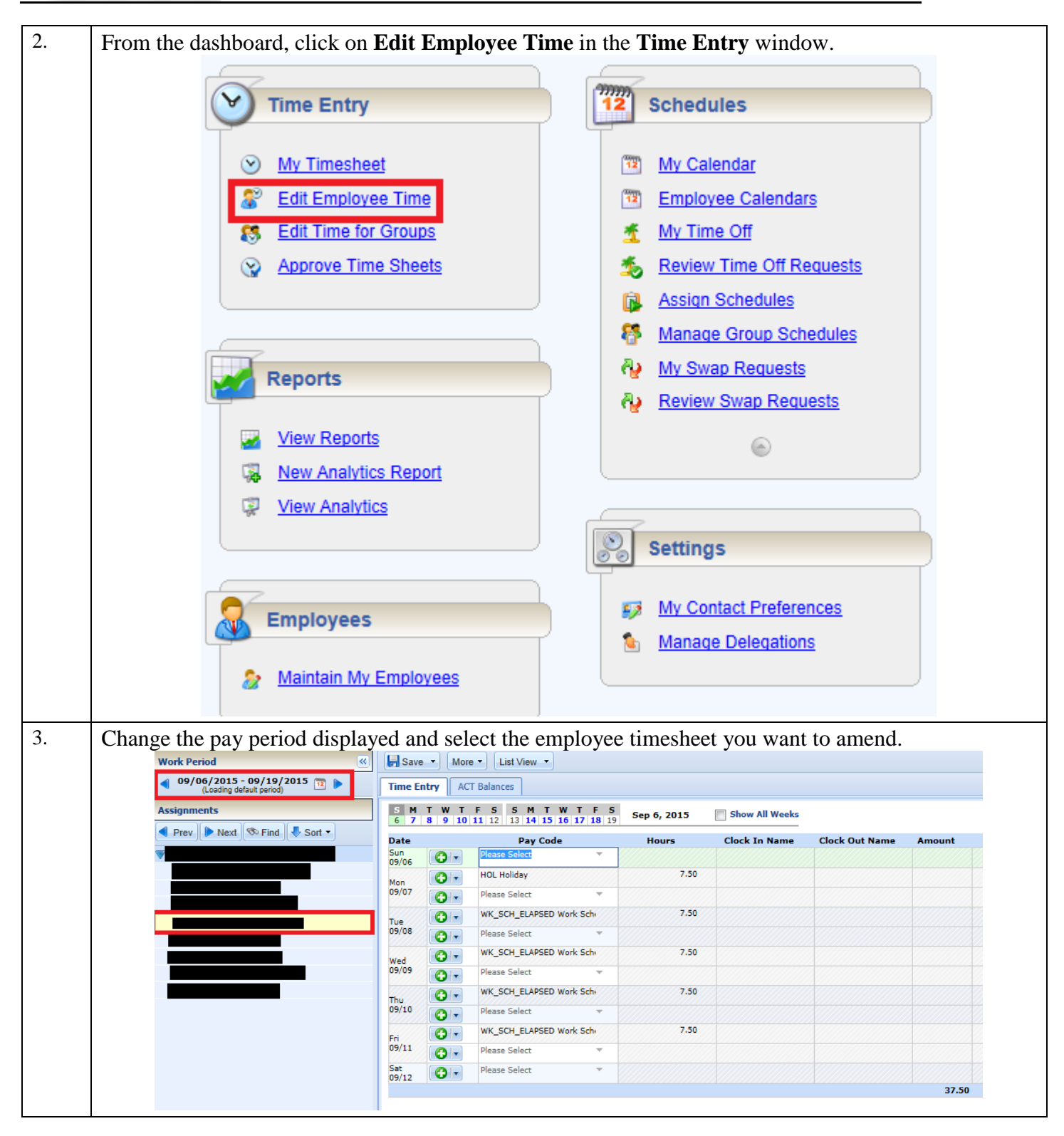

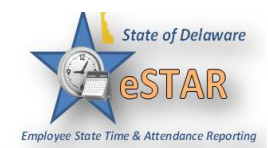

| 4. | To amend a timesheet, click the <b>Amend</b> button for the timesheet in the pay period that needs to be modified.                                                                                                    |  |  |  |  |  |  |
|----|----------------------------------------------------------------------------------------------------|--|--|--|--|--|--|
|    | Amend   More •   Table View •   This time sheet was already processed. Press amend button to make changes.                                                                                                    |  |  |  |  |  |  |
| 5. | Edit and <b>Save</b> the timesheet. The <b>Other Versions</b> button appears.<br>*If you have any questions about editing a timesheet, please refer back to <i>Timesheet-Editing</i><br><i>Employee Time and Using Pay Codes Job Aid</i> .                                                                                                    |  |  |  |  |  |  |
| 6. | Click the <b>Other Versions</b> button. The <b>Timesheet Versions</b> window appears.                                                                                                    |  |  |  |  |  |  |
|    | Other Versions X                                                                                                    |  |  |  |  |  |  |
|    | Time Sheet Versions<br>Employee William K. McCoy (A008-0006)<br>Period 03/25/2012 - 03/31/2012                                                                                                    |  |  |  |  |  |  |
|    | Viewing Version     Open version     • Created On: 03/22/2012 03:35 pm     • View This     View This     Version                                                                                                    |  |  |  |  |  |  |
|    | Version #1• Created On: 04/02/2012 02:36 pm• Approved On: 04/02/2012 02:36 pm by Nelson,<br>Raymond O. (1212100531)• Paid with period ending: 03/31/2012• Paid with period ending: 03/31/2012                                                                                                    |  |  |  |  |  |  |
|    | Close                                                                                                    |  |  |  |  |  |  |
| 7  | Click View This Version to display the timesheet                                                                                                    |  |  |  |  |  |  |
| ·. | Click Commons To On an Manifest to list the difference in the second state of the second state of the seco |  |  |  |  |  |  |
| 0. | displays the results of the comparison                                                                                                    |  |  |  |  |  |  |
|    | Other Versions                                                                                                    |  |  |  |  |  |  |
|    | Time Sheet Comparison Report<br>Employee: McCoy, William K. (A008-0006)<br>Period: 03/25/2012 - 03/31/2012                                                                                                    |  |  |  |  |  |  |
|    | Version #1<br>04/02/2012 02:36 pm 03/22/2012 03:35 pm                                                                                                    |  |  |  |  |  |  |
|    | Prin <u>t</u>                                                                                                    |  |  |  |  |  |  |
|    | Work Date≜ Pay Code In/Out Out Time Hours Amount   Mon 03/26 WORKED 06:00 am 06:00 pm 0.00 \$0.00                                                                                                    |  |  |  |  |  |  |
|    | Tue 03/27 WORKED 06:00 am 06:00 pm 0.00 \$0.00                                                                                                    |  |  |  |  |  |  |
|    | Wed 03/28     WORKED     06:00 am     06:00 pm     0.00     \$0.00       Thu 03/29     WORKED     06:00 am     06:00 pm     0.00     \$0.00                                                                                                    |  |  |  |  |  |  |
|    | Image: Worker     Worker     06:00 am     06:00 pm     0.00     \$0.00                                                                                                    |  |  |  |  |  |  |
|    | Sat 03/31 WORKED 08:00 am 04:00 pm 0.00 \$0.00                                                                                                    |  |  |  |  |  |  |
|    | Legend<br>Example Meaning                                                                                                    |  |  |  |  |  |  |
|    | An unchanged value No change                                                                                                    |  |  |  |  |  |  |
|    | table in version → Data changed                                                                                                    |  |  |  |  |  |  |
|    | Added to open version<br>(In open version, but not in version #1)                                                                                                    |  |  |  |  |  |  |
|    | Deleted from open version (In version #1, but not in open version)                                                                                                    |  |  |  |  |  |  |
|    | Close                                                                                                    |  |  |  |  |  |  |

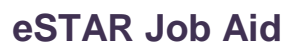

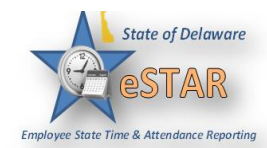

| 9.  | After viewing the comparison, you can print the results, or close the window to return to the timesheet. Once the amendment is made the timesheet needs to be approved by the manager to flow to payroll. |
|-----|----------------------------------------------------------------------------------------------------|
| 10. | Once a timesheet has been amended, the Manager must approve it in order to flow to payroll.                                                                                                    |
| 11. | If it is beyond the 28 day timeframe you need to contact HR. The manager needs to complete the <i>amendment request form</i> found on the DHSS eSTAR website and send it to their local HR office.        |